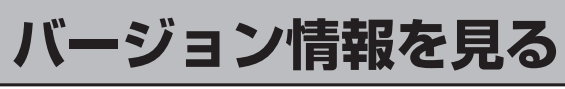

現在のプログラム/地図ソフト/まっぷるコードのバージョンを見ることができます。

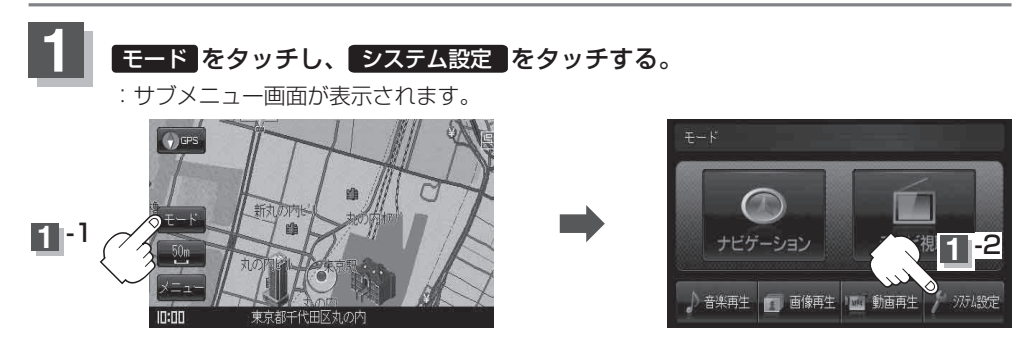

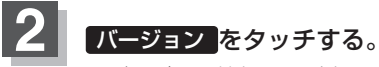

: バージョン情報画面が表示されます。

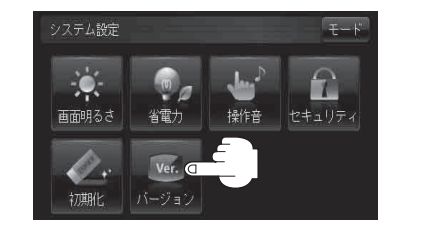

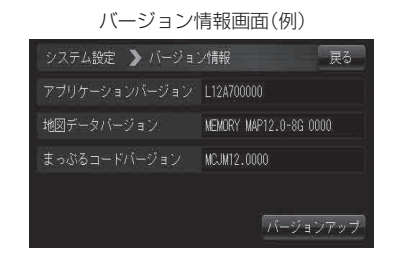

## 🖁 🛛 戻る をタッチし、 モード をタッチしてモード選択画面へ戻る。